## **Sindit.lu** Les guides d'utilisation

## *Leçon 6a : Configurer votre navigateur pour voir le bouton findit.lu dans les bases de données tierces*

Comme expliqué d'abord, le bouton findit.lu peut également être affiché dans les sites tiers. Ces bases de données ne sont pas abonnées par le Consortium Luxembourg, c'est pourquoi il faut indiquer à la base de données que vous êtes un utilisateur de findit.lu.

Pour le moment vous pouvez sélectionner findit.lu dans les bases de données <u>« Google Scholar »</u> et <u>« Pubmed »</u>.

## **Google Scholar**

Quand vous êtes dans le réseau de la Bibliothèque Nationale, sur un des campus de l'Université au CRP Henri Tudor ou bien au CRP Gabriel Lippmann, le bouton findit.lu vers les articles dans Google Scholar s'affiche automatiquement. Dans les résultats de votre recherche vous trouverez le lien « findit.lu ».

Pour accéder aux ressources du portail à l'extérieur de ces réseaux, n'hésitez pas à faire votre configuration manuelle :

1. Rendez-vous sur le site de Google Scholar : <u>http://scholar.google.fr/</u>

| Web Images Plus | Connes                                                      | kion |
|-----------------|-------------------------------------------------------------|------|
|                 | 🖋 Mes citations 🛛 III Statistiques 🛛 🖾 Alertes 🔅 Paramètres |      |
|                 | Google                                                      |      |
|                 | Ţ Q                                                         |      |
|                 | Rechercher sur le Web     Rechercher les pages en Français  |      |
|                 | Sur les épaules d'un géant                                  |      |
|                 |                                                             |      |

2. Cliquez sur « Paramètres ».

3. Dans le champ « Liens vers des bibliothèques », saisissez « Luxembourg » et cliquez sur « Trouver la bibliothèque ». Google Scholar affichera une liste correspondant à votre recherche.

4. Choisissez « Consortium Luxembourg –findit.lu – findit.lu » et cliquez sur le bouton «Enregistrer».

findit.lu - Les guides d'utilisation

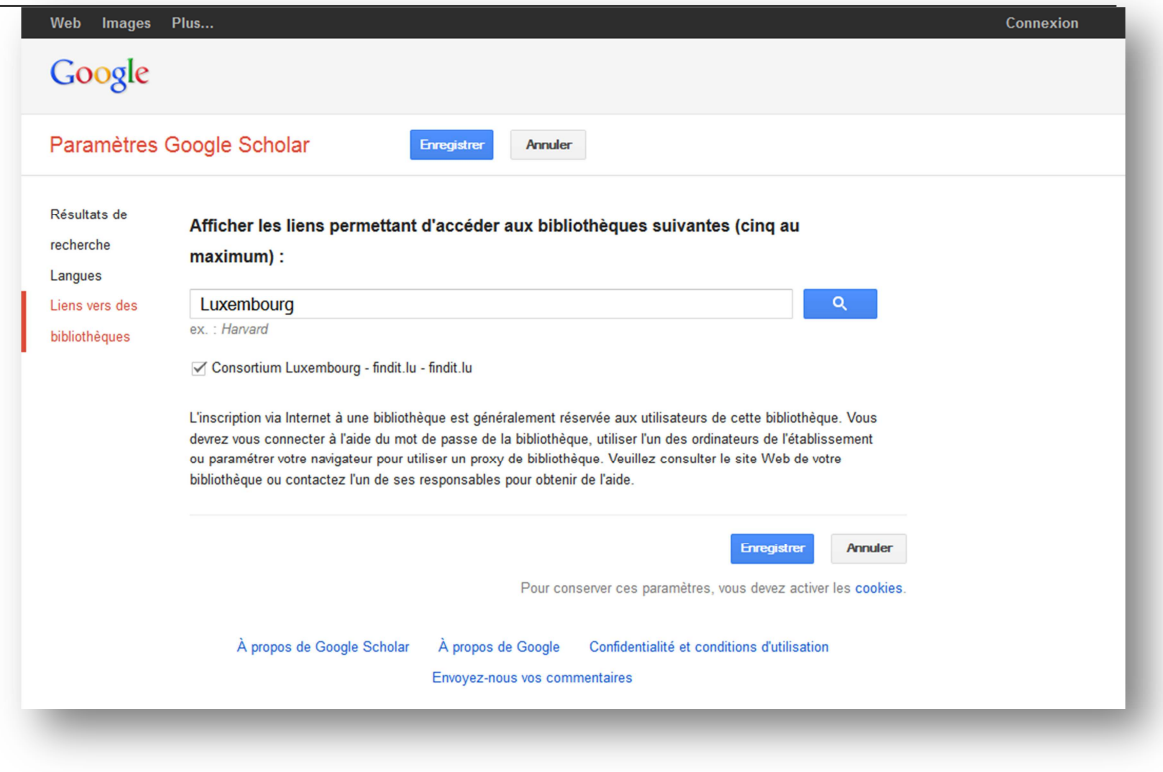

Après cette configuration, des liens vers les articles auxquels vous avez accès sont affichés directement par Google Scholar.

Cliquez sur « findit.lu » dans les résultats et l'écran bien connu « findit » s'affiche pour vous montrer les connexions disponibles.

| Web Images Plus Connexion                                                               |                                                                                                    |               |  |  |
|-----------------------------------------------------------------------------------------|----------------------------------------------------------------------------------------------------|---------------|--|--|
| Google                                                                                  | parkinson disease 🔹 🔍                                                                                                    |               |  |  |
| Scholar                                                                                 | Environ 728 000 résultats (0,07 s)                                                                                                    | Mes citations |  |  |
| Date indifférente<br>Depuis 2012<br>Depuis 2011<br>Depuis 2008<br>Période<br>spécifique | Staging of the intracerebral inclusion body pathology associated with idiopathic <b>Parkinson's</b><br><u>disease (preclinical and clinical stages)</u><br>H Braak, K Del Tredici, H Bratzke Journal of neurology, 2002 - cat.inist.ff<br>Résumé/Abstract The synucleinopathy known as idiopathic <b>Parkinson's disease</b> (IPD) is a<br>multi-system disorder in the course of which only a few predisposed neuve cell types in<br>specific regions of the human brain become progressively involved. The underlying<br>Cité 258 fois Autres articles Les 4 versions Plus → |               |  |  |
| Trier par pertinence<br>Trier par date                                                  | Familial Parkinson disease gene product, parkin, is a ubiquitin-protein ligase<br>H Shimura, N Hattori, S Kubo, Y Mizuno, S Asakawa Nature, 2000 - nature.com                                                                                                    | findit.lu     |  |  |
| Rechercher sur le<br>Web<br>Rechercher les<br>pages en Français                         | Abstract Autosomal recessive juvenile parkinsonism (AR-JP), one of the most common<br>familial forms of <b>Parkinson disease</b> , is characterized by selective dopaminergic neural cell<br>death and the absence of the Lewy body, a cytoplasmic inclusion body consisting of<br>Cité 1265 fois Autres articles Les 7 versions                                                                                                    |               |  |  |
| <ul> <li>✓ inclure les<br/>brevets</li> <li>✓ inclure les<br/>citations</li> </ul>      | Mitochondria in the etiology and pathogenesis of <b>Parkinson's disease</b><br>AHV Schapira, M Gu, JW Taaman, SJ Tabrizi Annals of, 1998 - cat.inist.fr<br>Résumé/Abstract Mitochondria play a critical role in cellular energy metabolism. The<br>identification of a respiratory chain defect in <b>Parkinson's disease</b> (PD) provides not only a<br>direct link with toxin models of parkinsonism but also insight into the mechanisms involved<br>Cité 169 fois Autres articles Les 4 versions Plus •                                                                   |               |  |  |
| Créer l'alerte                                                                          | [crrʌruəv] [nflammation in Parkinson's disease<br>PL McGeer, K Yasojima, EG McGeer - Advances in neurology, 2001 - cat.inist.fr<br>Titre du document / Document title. Inflammation in Parkinson's disease. Auteur(s) / Author(s).<br>MCGEER Patrick L. (1) ; YASOJIMA Koji (1) ; MCGEER Edith G. (1) ; Inflammation. ; Parkinson<br>disease. ; Mots-clés français / French Keywords. Système nerveux pathologie. ;<br>Cité 158 fois Autres articles Les 4 versions Plus →                                                                                                    |               |  |  |
|                                                                                         | Mitochondrial dysfunction in Parkinson's disease<br>Y Mizuno, H Yoshino, S Ikebe, N Hattori Annals of, 1998 - cat inist.fr<br>Résumé/Abstract This review discusses the etiology and pathogenesis of Parkinson's<br>disease (PD). Mitochondrial respiratory failure and oxidative stress appear to be two major<br>contributors to nigral neuronal death in PD. Complex I deficiency has been reported by                                                                                                    |               |  |  |

Il est aussi possible d'afficher le bouton findit.lu dans PubMed. Ils existent deux possibilités:

**1. Chercher PubMed dans findit.lu :** D'abord, trouvez PubMed dans la liste de bases de données et puis lancez une recherche en utilisant l'icône « loupe ».

Pour rechercher PubMed dans findit.lu, utilisez le lien suivant : <u>http://metalib.etat.lu/V?func=native-link&resource=BNL00068</u>

| B finc                                    | lit.lu<br><sup>tium luxembourg</sup> ebooks news help                                                                                                    | BNL           |
|-------------------------------------------|----------------------------------------------------------------------------------------------------|---------------|
| Recherche Bas<br>Bases de donné           | es de données Périodiques MetaRecherche Espace perso.<br>Liste des bases de données Rechercher Résultats                                                                                                    | Cher visiteur |
| Rechero                                   | cher                                                                                                    |               |
| Simple                                    | Avancée                                                                                                    |               |
| Tous char                                 | nps • maladie de Parkinson Et • 600                                                                                                    |               |
| PubMed<br>Titre:<br>Type:<br>Description: | PubMed<br>Searchable<br>PubMed was developed by the National Center for Biotechnology Information (NCBI). It was<br>developed in conjunction with publishers of biomedical literature as a search tool for accessing |               |
| Propriétaire:                             | Interature citations and linking to full-text journals at web sites of participating publishers.<br>United States National Library of Medicine (NLM)                                                                 |               |
|                                           | Powered by EXLIDIS Metalib                                                                                                    |               |
|                                           | Turn Off Auto Refresh   Accessibility Statement and Disclaimer                                                                                                    |               |

Après, les résultats s'affichent avec le bouton findit.lu :

| Base               | herche B<br>es de don   | dit.lu<br>sortium luxembourg<br>ases de données Périodiques MetaRecherche Espa<br>nées Liste des bases de données Rechercher Résu                                                                                                    | ace pers      | ws][he<br>₀.                                            | β              | BNL  |
|--------------------|-------------------------|----------------------------------------------------------------------------------------------------|---------------|---------------------------------------------------------|----------------|------|
| Reci               | ecner<br>hercher "n     | CHEF GANS IES FESUITATS                                                                                                    |               |                                                         |                |      |
| List<br><u>Vue</u> | te des rési<br>complète | ultats <u>Vue abrégée</u>                                                                                                    |               | Allera                                                  | u nº #:        | 0    |
| 1- 7               | sur <b>7</b> noti       | ces <u>MetaRecherche</u>                                                                                                    |               | <pré< td=""><td>cédent Suiv</td><td>ant&gt;</td></pré<> | cédent Suiv    | ant> |
| №<br>1             | Auteur<br>Ardouin,<br>C | Titre<br>[Assessment of hyper- and hypodopaminergic behaviors in<br>Parkinson's disease].<br>The common perception that Parkinson's disease patients<br>tend to be depressed, anxious, apathetic and harm-avoiding<br>has currently been challenged by the recognition that they<br>can also exhibit a hedonistic, novelly-seeking personality.<br>Thus, Parkinson's disease patients may indulge | Année<br>2009 | Ressources<br>PubMed                                    | Action         |      |
| 2                  | Lees,<br>Andrew J       | The black stuff and Konstantin Nikolaevich Tretiakoff.<br>Konstantin Tretiakoff's doctoral dissertation "Contribution a<br>l'Etude de L'Anatomie pathologique du Locus Niger de<br>Soemmering avec quelques déductions relatives à la<br>pathogénie des troubles du tonus musculaire et De La<br>Maladie de Parkinson" (A Study of the                                                            | 2008          | PubMed                                                  | (🗐 🎯 findit.lu | B    |
| 3                  | Dupuis,<br>L            | Dyslipidemia is a protective factor in amyotrophic lateral sclerosis.<br>Amyotrophic lateral sclerosis (ALS) is the most serious form of degenerative motor neuron disease in adults, characterized by upper and lower motor neuron degeneration, skeletal muscle atrophy, paralysis, and death.<br>High prevalence of malnutrition and weight loss adversely affect                              | 2008          | PubMed                                                  | 😧 🛛 findit.lu  |      |
| 4                  | Fender,<br>P            | [Prevalence of thirty long term disorders for French health<br>insurance members in 1994].<br>The French health insurance has carried out a survey to<br>estimate the medical and social prevalence for the 30<br>long-lasting affections. This estimation was extended to the<br>instantaneous morbidity prevalence for some of these                                                            | 1997          | PubMed                                                  | (🗐 🎯 findit.lu |      |

## 2. Configurez vos préférences PubMed

Rendez-vous sur le site de PubMed: <u>http://www.ncbi.nlm.nih.gov/PubMed/</u>

Connectez-vous à votre compte « My NCBI ». Utilisez la fonction « My NCBI » dans le coin supérieur droit.

Après avoir cliqué sur « My NCBI », choisissez «Preferences» en haut de la page.

Sous les préférences PubMed, cliquez sur « Outside Tool ».

| S NCBI Resources 🖂 How To                                                 | ☑ <u>My NCBI</u> Sign O                                                                                                    |
|---------------------------------------------------------------------------|----------------------------------------------------------------------------------------------------|
|                                                                           |                                                                                                    |
| S My NCBI —                                                               | Preferences                                                                                                    |
| <u> </u>                                                                  | Preferences he                                                                                                    |
| <b>Common Preferences</b>                                                 |                                                                                                    |
| Note: Your account password, emai<br>this page by clicking on your hyperl | il address, and linked accounts are now managed in the <u>Account Settings</u> page. You can also access<br>inked username at the top right of NCBI web pages. |
| Username                                                                  |                                                                                                    |
| Links Display                                                             | Popup Menu                                                                                                    |
| Highlighting                                                              | Bold                                                                                                    |
| Auto Suggest                                                              | On                                                                                                    |
| Shared Settings                                                           | None                                                                                                    |
| PubMed Preferences                                                        |                                                                                                    |
| Abstract Supplemental Data                                                | Closed                                                                                                    |
| Document Delivery                                                         | None Selected                                                                                                    |
| PubMed Filters & Icons                                                    | None Selected                                                                                                    |
| Outside Tool                                                              | None Selected                                                                                                    |
| Result Display Settings                                                   | Summary, 20, Recently Added                                                                                                    |
| Gene Preferences                                                          |                                                                                                    |
| Gene Filters & Icons                                                      | None Selected                                                                                                    |
| Record Display Format                                                     | Full Report ; Minimized section(s): none                                                                                                    |
| Result Display Settings                                                   | 20, Relevance                                                                                                    |
| GTR Preferences                                                           |                                                                                                    |
| Preferred Labs                                                            | None                                                                                                    |

Sélectionnez la lettre « C » dans la liste qui s'affiche et choisissez Consortium Luxembourg. Cliquez sur le bouton « Save » pour enregistrer les préférences.

|                                                        | a contact your institution for an evaluation of its conice |
|--------------------------------------------------------|------------------------------------------------------------|
|                                                        |                                                            |
| ABCDEFGHIJKEMNOPQKSI                                   | U V W X Y Z Show All                                       |
| Save                                                   |                                                            |
| No tool selected                                       |                                                            |
| C17 - website                                          |                                                            |
| Cal Poly Pomona - website                              |                                                            |
| Cal Poly San Luis Obisno - website                     |                                                            |
| Cal State Fullerton Bollak Library SEX                 |                                                            |
| Cal State San Bernardino - website                     |                                                            |
| California Institute of Technology - SEX - website     |                                                            |
| California State University Fresno, AUS Link - website |                                                            |
| California State University San Marcos - website       | -                                                          |
| © California State University, East Bay - website      |                                                            |
| © Calvin College Hekman Library                        |                                                            |
| © Camosun College                                      |                                                            |
| Consortium Luxembourg                                  |                                                            |
| Cornell University Library: Get it! Cornell - website  |                                                            |
| Cornell University Weill Cornell Medical College GE    | T IT - website                                             |
| Cornerstone University - Find it @ Cornerstone U       |                                                            |
| Creighton University Libraries - website               |                                                            |
| CSU Long Beach Library - website                       |                                                            |
| © CSU Stanislaus                                       |                                                            |
| CSU, Chico: Find It! - website                         |                                                            |
| CSUN Library SFX - website                             |                                                            |
| CU-Boulder - website                                   |                                                            |
| Cubist                                                 |                                                            |
| CUNY Brooklyn College                                  |                                                            |
| CUNY City College, NY - website                        |                                                            |
| CUNY Graduate Center - website                         |                                                            |
| Curtin University Library - website                    |                                                            |
| CVL-ITT - Biblioteca ISPO-ITT - website                |                                                            |
| Save                                                   |                                                            |
| Or cancel and return to the preferences page           |                                                            |
|                                                        |                                                            |

Consortium Luxembourg est maintenant défini comme votre « **Outside Tool** » choisi (c'est-à-dire que vous verrez les boutons findit.lu dans les données bibliographiques).

Continuer avec leçon 7 : <u>Comment trouver la base de données qui correspond à mon domaine</u> <u>d'intérêt ?</u>

Retour à l'index : <u>http://blog.findit.lu/help</u>